### Cara Menjalankan Aplikasi

- Install web server (Apache) dan sql server (Maria db).
- Buat database di sql server dengan nama jogx8715\_sijastip, lalu import jogx8715\_sijastip.sql.
- Pindahkan file program ke directory root dari web server.
- Akses http://localhost/sijastip/
- Untuk login admin gunakan username admin dan password admin123
- Berikut tampilan halaman admin

| Sījāstīp | Beranda Informasi User Informasi Transaksi Keluar                          |
|----------|----------------------------------------------------------------------------|
|          | Selamat Datang Admin<br>SUASTIP menghubungkan Pencari barang dan Pelancong |

# Hasil Program

### 1) Halaman Beranda

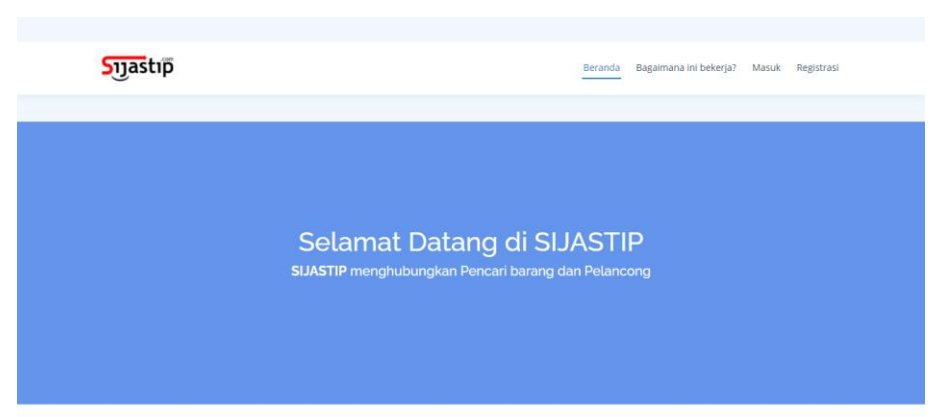

## 2) Halaman Login

| Sījaštīp | Beranda        | Bagaimana ini bekerja? | Masuk Regis | strasi |
|----------|----------------|------------------------|-------------|--------|
|          |                | -                      |             |        |
|          | Suastim        |                        |             |        |
|          | Juscip         |                        |             |        |
|          | Silahkan Masuk |                        |             |        |
|          | Username       |                        |             |        |
|          | Password       |                        |             |        |
|          | Masuk          |                        |             |        |
|          |                |                        |             |        |

3) Halaman Registrasi

| Sŋastıp |                      | Bera          | nda Bagaimana ini bekerja? | Masuk <u>Registrasi</u> |  |
|---------|----------------------|---------------|----------------------------|-------------------------|--|
|         | _                    | .com          |                            |                         |  |
|         | <b>S</b> IJa         | astip         |                            |                         |  |
|         | Silahka              | an Registrasi |                            |                         |  |
|         | Nama Lengkap         | Username      |                            |                         |  |
|         | Email.               | Nomor Telepon |                            |                         |  |
|         | - Pilih Salah Satu - | ~             |                            |                         |  |
|         | Password             |               |                            |                         |  |
|         | R                    | Negistrasi    |                            |                         |  |

# 4) Halaman Ilustrasi Cara Kerja Sistem

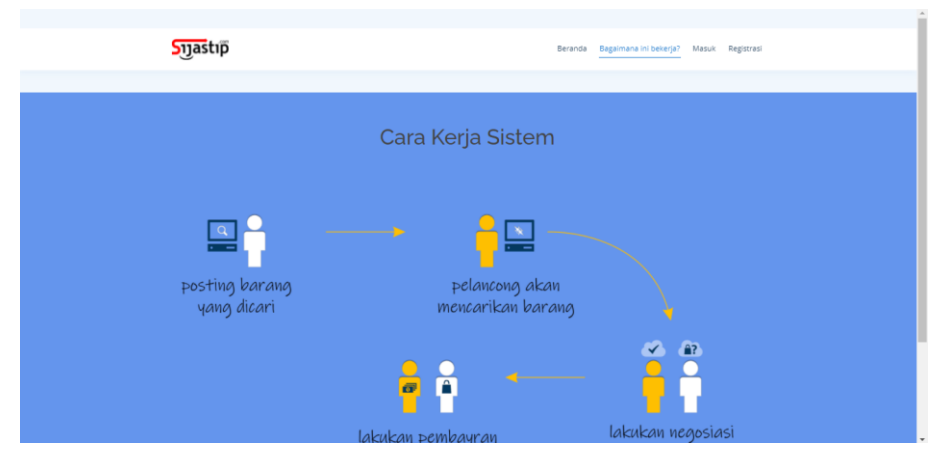

#### 5) Halaman Beranda Admin

| Sījāstīp | Beranda Informasi User Informasi Transaksi Keluar                          |
|----------|----------------------------------------------------------------------------|
|          |                                                                            |
|          | Selamat Datang Admin<br>SJASTIP menghubungkan Pencari barang dan Pelancong |
|          |                                                                            |

### 6) Halaman Informasi User

| ojjastip  |                     | Beranda <u>Info</u>       | rmasi User Informasi Transaksi Kelua |  |  |  |  |  |
|-----------|---------------------|---------------------------|--------------------------------------|--|--|--|--|--|
|           |                     | Data Llaar                |                                      |  |  |  |  |  |
| Data USer |                     |                           |                                      |  |  |  |  |  |
| ID User 1 | Nama Lengkap        | Email 11                  | Nomor Telepon                        |  |  |  |  |  |
| 1         | Admin               | admin@sijastip.com        | 08979987169                          |  |  |  |  |  |
| 2         | Nurika Lestari      | nurika@sijastip.com       | 089646433829                         |  |  |  |  |  |
| 3         | Bayu Murti Setiawan | bayumurti015@sijastip.com | 08979987169                          |  |  |  |  |  |
|           |                     |                           | Provinue 1 Next                      |  |  |  |  |  |

## 7) Halaman Detail User

| Sījastīp   |          | в                   | Beranda | Informasi User | Informasi Transaksi | Keluar |
|------------|----------|---------------------|---------|----------------|---------------------|--------|
|            | Data Len | gkap User           |         |                |                     |        |
|            |          |                     |         |                |                     |        |
| Nama       | :        | Nurika Lestari      |         |                |                     |        |
| E-mail     | :        | nurika@sijastip.com |         |                |                     |        |
| No Telepon | :        | 089646433829        |         |                |                     |        |
| Username   | :        | nurika              |         |                |                     |        |
| Password   |          | nurika12            |         |                |                     |        |
| Level User | :        | pelanggan           |         |                |                     |        |
| Kembali    |          |                     |         | E              | lapus User Edit U   | ser    |

## 8) Halaman Laporan Transaksi berdasarkan Tanggal

| J.                                         |               |             |        |                | Detatica          | naorma | asi USEI  | intermesi Tettseksi | NEIU |
|--------------------------------------------|---------------|-------------|--------|----------------|-------------------|--------|-----------|---------------------|------|
|                                            |               |             |        |                |                   |        |           |                     |      |
|                                            |               | Data Tran   | saksi  | i Dari Rent    | ang Tangga        | l      |           |                     |      |
|                                            | Dan Tanggal : | 06/01/2021  |        | Sampai Tanggai | . 06/31/2021      | E      | Filter    |                     |      |
| Print Excel PDF                            |               |             |        |                |                   |        | Search    |                     |      |
| Nama Pelancong                             | Pesanan Ya    | ing diambil | Nama   | Pemesan        | Tanggal Transaksi | 91     | Total Tra | ansaksi Transaksi   |      |
|                                            | Push Maga     |             | Nurika | a Lestari      | 17 August 2021    |        | 36000     |                     |      |
| Bayu Murti Setiawan                        | buan waga     |             |        |                |                   |        |           |                     |      |
| Bayu Murti Setiawan<br>Bayu Murti Setiawan | Salak         |             | Nurika | a Lestari      | 26 August 2021    |        | 35000     |                     |      |

### 9) Halaman Beranda Pelancong

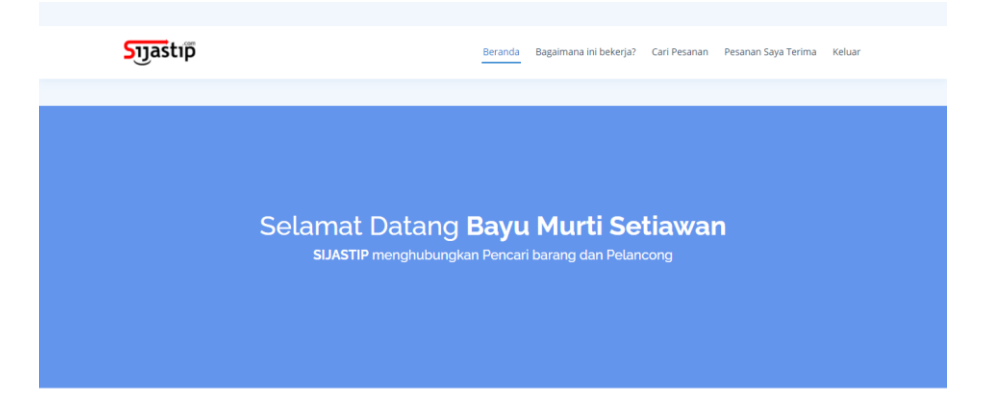

# 10) Halaman Cara Kerja Sistem

| Sījaštīp                      | Beranda Bagamana in belanjat Giri Pesanan Pesanan Saya Terima Kaluar |
|-------------------------------|----------------------------------------------------------------------|
|                               | Cara Kerja Sistem                                                    |
| Posting barang<br>Yang dicari | pelancong akan<br>mencarikan barang                                  |
|                               | akukan negosiasi                                                     |

## 11) Halaman Pencarian Pesanan

| Sījastīp |                                                                        | Beranda      | Bagaimana ini bekerja? | Cari Pesanan | Pesanan Saya Terima | Keluar |
|----------|------------------------------------------------------------------------|--------------|------------------------|--------------|---------------------|--------|
|          | Masu<br>Nama Kota Asal<br>Pilih Kota<br>Nama Kota Tujuan<br>Pilih Kota | ıkkan Nama   | Kota                   | •            |                     |        |
|          |                                                                        | Cari Pesanan |                        |              |                     |        |
|          |                                                                        |              |                        |              |                     |        |

# 12) Halaman Daftar Pesanan

|              |    | E<br>Kota Sle | Daftar<br>eman | Pesanan dari<br>ke Kota Yogyal | karta |                |           |      |
|--------------|----|---------------|----------------|--------------------------------|-------|----------------|-----------|------|
|              |    |               |                |                                |       | Search:        |           |      |
| Nama Pesanan | t. | Deskripsi     |                | Nama Pemesan                   |       | Detail Pesanar | 1         | 74   |
|              |    |               | No data        | a available in table           |       |                |           |      |
|              |    |               |                |                                |       |                | Desidence | Neut |

## 13) Halaman Pesanan yang diterima

| ojjastip                    |                 |  | Beranda Bagaimana ini beke | rja? Cari Pesa | nan Pesanan Saya Terima | Kelua |  |  |  |
|-----------------------------|-----------------|--|----------------------------|----------------|-------------------------|-------|--|--|--|
|                             |                 |  |                            |                |                         |       |  |  |  |
| Daftar Pesanan              |                 |  |                            |                |                         |       |  |  |  |
|                             |                 |  |                            | :              | iearch:                 |       |  |  |  |
| Nama Pesanan                | 11 Nama Pemesan |  | Keterangan Pesanan         |                | Detail Pesanan          |       |  |  |  |
| Buah Naga                   | Nurika Lestari  |  | Pesanan Diproses           |                | Detail                  |       |  |  |  |
| Salak                       | Nurika Lestari  |  | Pesanan Diproses           |                | Detail                  |       |  |  |  |
| Showing 1 to 2 of 2 entries |                 |  |                            |                | Previous 1              | Vext  |  |  |  |

### 14) Halaman Detail Pesanan

| Sijastip                                | Bers           | nda Bagaimana ini bekerja? Cari I | Pesanan Pesanan Saya Terima | Keluar |
|-----------------------------------------|----------------|-----------------------------------|-----------------------------|--------|
|                                         | Detail Pe      | esanan                            |                             |        |
| Keterangan Pemesan                      |                |                                   |                             |        |
| Nama Pemesan                            |                | Nurika Lestari                    |                             |        |
| E-mail                                  |                | nurika@sijastip.com               |                             |        |
| No Telepon                              |                | 089646433829                      |                             |        |
| Keterangan Pesanan                      |                |                                   |                             |        |
| Nama Pesanan                            |                | Buah Naga                         |                             |        |
| Tanggal Pesanan dibuat                  |                | 26 August 2021                    |                             |        |
| Deskripsi Pesanan                       |                | Buah Naga Dari Kulon Progo        |                             |        |
| Harga Pesanan                           |                | Rp12000,00                        |                             |        |
| Jumlah Pesanan                          |                | 3 Kg                              |                             |        |
| Total Pesanan                           |                | Rp35000,00                        |                             |        |
| Keterangan                              |                | Pesanan Diproses                  |                             |        |
|                                         |                |                                   |                             | _      |
| , i i i i i i i i i i i i i i i i i i i | Apakah pesanan | sudah selesai?                    |                             |        |
| Ya, Sudah Selesai                       |                | Belum, Mas                        | ih Diproses                 |        |
| Kemball                                 |                |                                   |                             |        |

# 15) Halaman Beranda Pelanggan

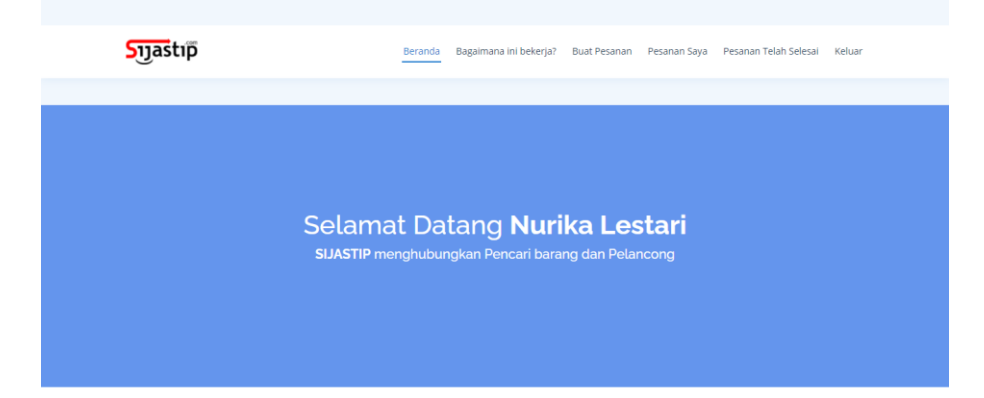

# 16) Halaman Cara Kerja Sistem

| Sījastīp                      | Beranda <u>Bagaimana ini bekerja</u> ? Buat Pesanan P | kesanan Seya Pesanan Telah Selezai Katuar |
|-------------------------------|-------------------------------------------------------|-------------------------------------------|
|                               | Cara Kerja Sistem                                     |                                           |
| Posting barang<br>Yang dicari | Pelancong akan<br>mencarikan barang                   |                                           |
|                               | lakukan pembayran                                     | lakukan negosiasi                         |

### 17) Halaman Buat Pesanan

| Sŋastıp | Beranda Bagaima                               | ina ini bekerja? Buat Pesanan Pes | sanan Saya Pesanan Telah Selesal Keluar |
|---------|-----------------------------------------------|-----------------------------------|-----------------------------------------|
|         |                                               |                                   |                                         |
|         |                                               |                                   |                                         |
|         | Silahkan Lengka<br>Nama Pesanan               | api Data Pesanan                  |                                         |
|         | Deskripsi Pesanan                             |                                   |                                         |
|         | Tanggal Pesan<br>Nama Kota Asal               | mm/dd/yyyy                        |                                         |
|         | Nama Kota Tujuan<br>Harga Pesanan Jumlah Pesa | Pilih Kota<br>nan Satuan Pesanan  | -                                       |
|         | 1/2/3/                                        | Kg/Pcs/                           |                                         |
|         | Buat F                                        | esanan                            |                                         |
|         |                                               |                                   |                                         |

18) Halaman Pesanan Yang Telah Dibuat

| Sijastip                            | Beranda                             | Bagaimana ini bekerja? | Buat Pesanan Pe     | anan Saya Pesanan Telah Selesai                           | Keluar |
|-------------------------------------|-------------------------------------|------------------------|---------------------|-----------------------------------------------------------|--------|
|                                     | Daftar Pe                           | esanan <b>Nurika</b>   | Lestari             |                                                           |        |
| Copy CSV Excel PDF P                | rint Column visibility <del>-</del> | 1                      |                     | Search:                                                   |        |
| Nama Tanggal<br>Pesanan 1↓ Pesan 1↓ | Deskripsi 11 H                      | larga 🔝 Jumlah 🗄       | Keterangan          | Pilihan                                                   |        |
| Buah Naga 26 August<br>2021         | Buah Naga Dari Ry<br>Kulon Progo    | p12000,00 3 Kg         | Pesanan<br>Diproses | Lihat Transaksi<br>Batalkan Pesanan<br>Selesaikan Pesanan |        |
| Salak 26 August<br>2021             | Buah Salak Asli Rj<br>Sleman        | p7000,00 5 Kg          | Pesanan<br>Diproses | Lihat Transaksi<br>Batalkan Pesanan<br>Selesaikan Pesanan |        |
| Showing 1 to 2 of 2 entries         |                                     |                        |                     | Previous 1 Ne                                             | ext    |

# 19) Halaman Pesanan Yang Telah Selesai

| Sījastīp                    | Beranda                 | Bagaimana ini bekerja?                | Buat Pesanan         | Pesanan Saya | Pesanan Telah Selesai | Kelua |
|-----------------------------|-------------------------|---------------------------------------|----------------------|--------------|-----------------------|-------|
|                             |                         |                                       |                      |              |                       |       |
|                             | Daftar Pe<br>Yan        | sanan <b>Nurika</b><br>Ig Telah Seles | <b>Lestari</b><br>ai |              |                       |       |
| Copy CSV Excel PDF Pri      | int Column visibility • |                                       |                      | Sear         | th:                   |       |
| Nama Pesanan 🗎              | Harga Pesanan           | 1 Jumlah P                            | esanan               | 11           | Keterangan            |       |
|                             | No                      | o data available in table             |                      |              |                       |       |
| Showing 0 to 0 of 0 entries |                         |                                       |                      |              | Previous N            | lext  |
|                             |                         |                                       |                      |              |                       |       |